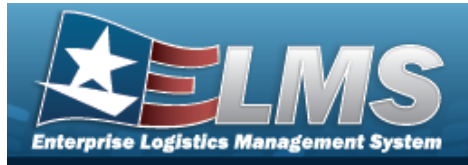

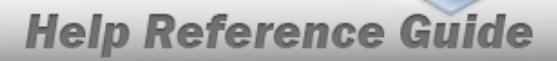

# Search for a WRNTY/SVC/SUBSCRIPTION — Terms/ COND — Criteria

### **Overview**

The Property Accountability module Warranty/Service/Subscription — Terms/Conditions Search Criteria process provides the ability to create, update, and delete warranties, extended warranties, services and subscription information.

### Navigation

MAINT/UTIL > WRNTY/SVC/SUBSCRIP > Terms/Conditions > WRNTY/SVC/SUBSCRIPTION — Terms/COND Search Criteria page

### Procedures

#### Search for a WRNTY/SVC/SUBSCRIPTION — Terms/COND

One or more of the Search Criteria fields can be entered to isolate the results. By default, all

results are displayed. Selecting at any point of this procedure returns all fields to the default "All" setting. **Bold** numbered steps are required.

1. In the Search Criteria box, narrow the results by entering one of the following optional fields.

| Search Criteria  |                |                |                  |
|------------------|----------------|----------------|------------------|
| *Contract Use Cd | Select an Item | Serial Nbr     |                  |
| CAGE Cd          | •              | DOD Serial Nbr |                  |
| Contract Nbr     | ٩              | UII            |                  |
| Asset Id         | ٩              |                |                  |
|                  |                |                | Reset Search Add |

Use to select the Contract Use Cd. *The choices for the CAGE CD depend upon this code.* 

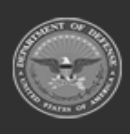

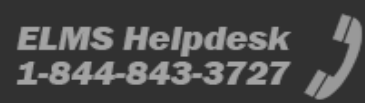

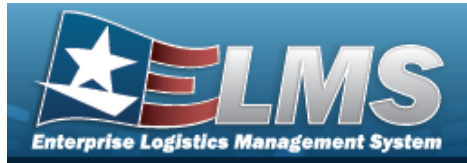

### Select search. The Wrnty/Svc/Subscription — Terms/Cond Search Results page

#### appears.

2.

| Search Criteria<br>Contract Use Cd<br>M - Maintenance / Service<br>CAGE Cd<br>- |        | Contract Nbr<br><br>Asset Id<br> | Serial Nbr<br><br>DOD Serial Nbr<br> | UII<br>      |      |      |
|---------------------------------------------------------------------------------|--------|----------------------------------|--------------------------------------|--------------|------|------|
| Search Re                                                                       | esults |                                  |                                      |              |      |      |
| Update                                                                          | Delete | CAGE Cd                          | Contract Nbr                         | Divy Ord Nbr | CLIN | SLIN |
| Update                                                                          | Delete | 7TTT8 - BOBALOU INC              | 12345678                             |              |      |      |
| Update                                                                          | Delete | 01PC6 - ACME INCORPORATED MARK   | 12345ABCDEF67                        |              |      |      |
| Update                                                                          | Delete | 01PC6 - ACME INCORPORATED MARK   | ABCDEFG123457                        |              |      |      |
| Update                                                                          | Delete | 1JAS5 - JASON                    | HOWELLS1                             |              |      |      |
| Update                                                                          | Delete | C8998 - JOE BLOW                 | JG000099C9999                        | 010203       | 0001 | 01   |
| Update                                                                          | Delete | 8D007 - FORD MOTOR COMPANY       | JG000199B9999                        |              |      |      |
| Update                                                                          | Delete | ADODJ - TRISH                    | jud007                               |              |      |      |
| Update                                                                          | Delete | AD0DJ - TRISH                    | jud008                               |              |      |      |
| Update                                                                          | Delete | ADODJ - TRISH                    | N0001854A3422                        |              | 5678 | 90   |
| Update                                                                          | Delete | ADODJ - TRISH                    | N0001854A3422                        |              |      |      |
| 1 2                                                                             |        |                                  |                                      |              |      |      |

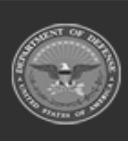

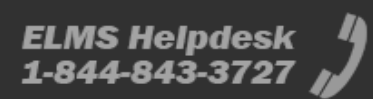

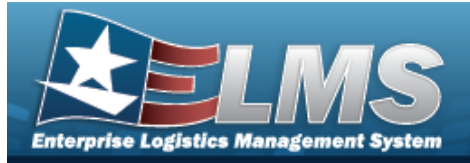

# Add a WRNTY/SVC/SUBSCRIPTION — Terms/COND

## Navigation

MAINT/UTIL > WRNTY/SVC/SUBSCRIP > Terms/Conditions > Search Criteria > WRNTY/SVC/SUBSCRIPTION — Terms/COND Add page

### Procedures

Add a WRNTY/SVC/SUBSCRIPTION — Terms/COND

Selecting at any point of this procedure removes all revisions and closes the page. **Bold** numbered steps are required.

- **1.** Use to select the Contract Use Cd.
- 2. Select . The WRNTY/SVC/SUBSCRIPTION Terms/Cond Add page appears.

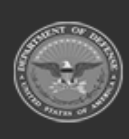

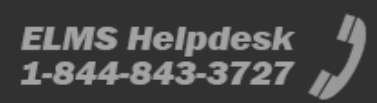

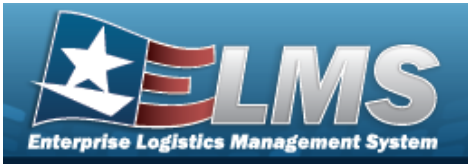

| Add               |                              |                   |                           |
|-------------------|------------------------------|-------------------|---------------------------|
| *Contract Use Cd  | P - Equipment Purchase       | *Util Measure Qty | +                         |
| New Contract      |                              | Service Loc Cd    | Select an Item 🗸          |
| *Contract Type Cd | ✓                            | Provider          |                           |
| *Contract Nbr     |                              | CAGE Cd           | 01PC6                     |
| *CAGE Cd          | 01PC6 - ACME INCORPORATED MA | Org Nm            | ACME INCORPORATED MARK    |
| Divy Ord Nbr      |                              | Phone Nbr         |                           |
| CLIN              |                              | E-mail Address    |                           |
| SLIN              |                              | Transfer Level Cd | FG - Federal Government 🗸 |
| *Clause Desc      |                              | Attachment        | Add Attachment            |
| *Clause Terms     |                              | Attachment(s)     | No Attachments Available  |
| Clause Procedures |                              | Remarks           |                           |
| *Util Measure Cd  | Select an Item               | History Remarks   |                           |
|                   |                              |                   |                           |
|                   |                              |                   | Save                      |
| Clauses           |                              |                   |                           |
|                   |                              |                   |                           |
|                   |                              |                   | Cancel Add                |

- **A.** The CONTRACT USE CD automatically populates and is not editable.
- **B.** Click **☑** to select the New Contract. When selected (**☑**), indicates the added contract is a new contract. Deselect to indicate the contract is not new.
- **C.** Use to select the Contract Type Cd.
- **D.** Enter the CONTRACT NBR in the field provided. *This is a 50 alphanumeric character field.*
- **E.** Use to select the CAGE Cd.

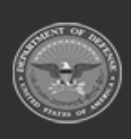

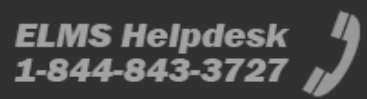

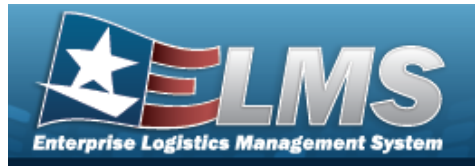

- **F.** Enter the CLAUSE DESCIN the field provided. *This is a 1,024 alphanumeric character field.*
- **G.** Enter the Clause Terms in the field provided. *This is a 8 alphanumeric character field*.
- H. Use to select the START DT, or enter the date (MM/DD/YYYY) in the field provided.

| Start Dt |  |
|----------|--|
| End Dt   |  |

I. Use to select the END DT, or enter the date (MM/DD/YYYY) in the field provided.

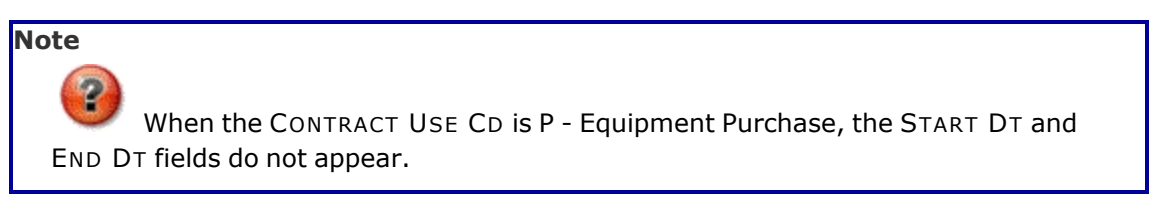

- **J.** Use to select the Util Measure Cd.
- **K.** Enter the UTIL MEASURE QTYIN the field provided. *This is an 8 numeric character field.*

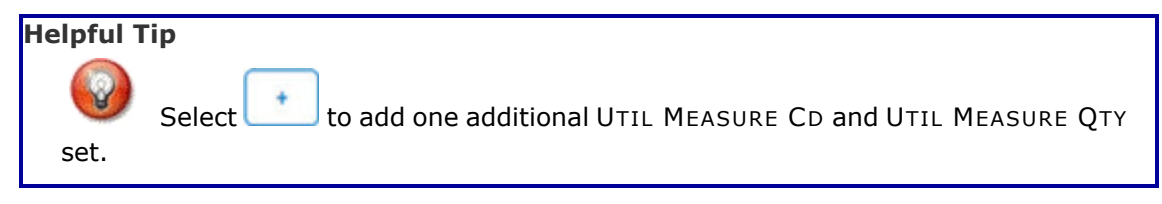

- **L.** Use to select the License Type.
- **M.** Enter the License QTY in the field provided. *This is a 9 numeric character field.*
- **N.** Enter the Cost Per License in the field provided. *This is a 18 numeric character field.*

#### Note

The License Type, License QTY, and Cost Per License fields appear when the CONTRACT USE CD is L - Software License.

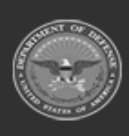

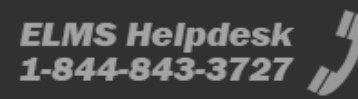

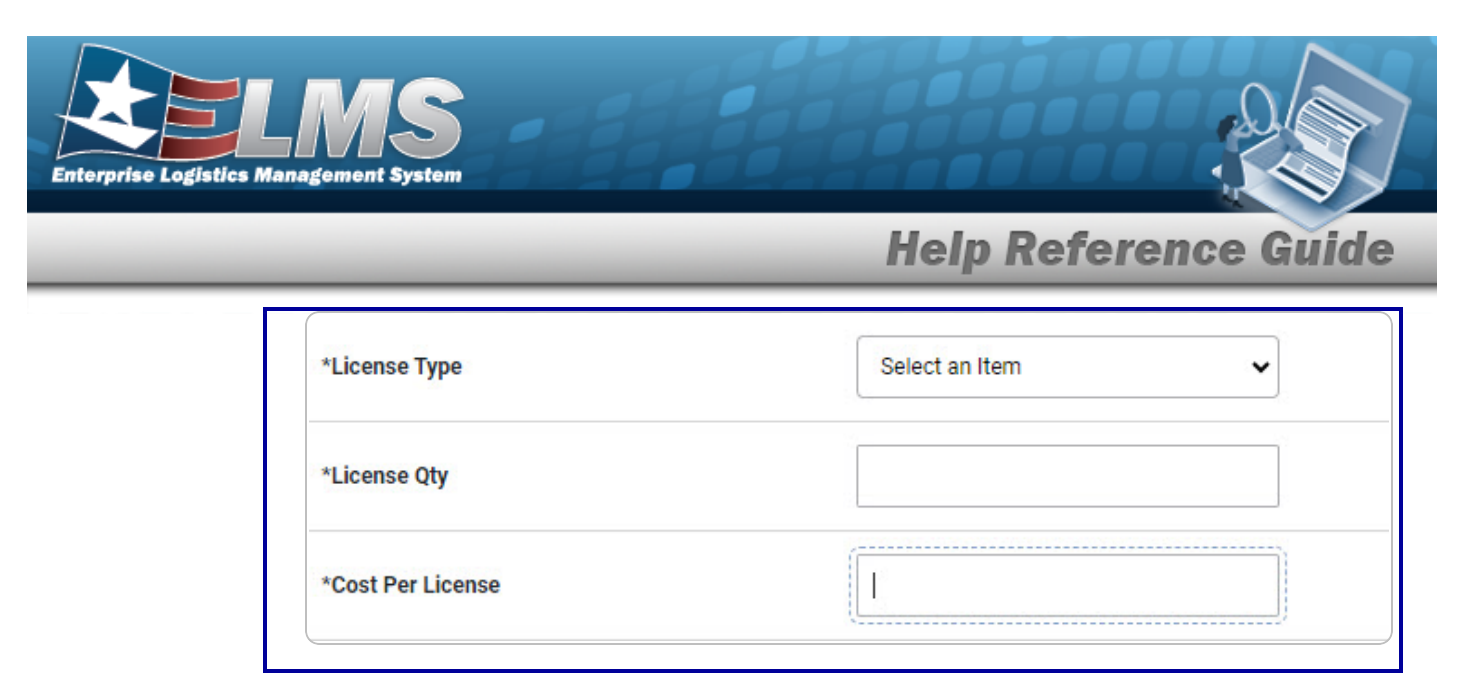

- **O.** Enter the COST AMT in the field provided. *This is a 12 numeric character field.*
- P. Click C to select the Provider. Checking this removes the CAGE CD, ORG NM, PHONE NBR, E-MAIL Address fields, and opens new fields.

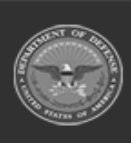

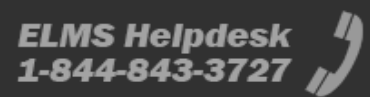

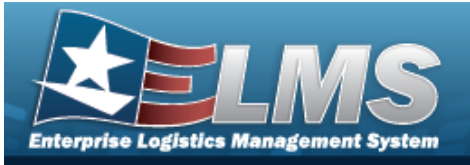

| Add               |                              |                   |                           |
|-------------------|------------------------------|-------------------|---------------------------|
| *Contract Use Cd  | P - Equipment Purchase       | Provided By       |                           |
| New Contract      | ۵                            | POC               |                           |
| *Contract Type Cd | ~                            | Address 1         |                           |
| *Contract Nbr     |                              | Address 2         |                           |
| *CAGE Cd          | 01PC6 - ACME INCORPORATED MA | City              |                           |
| Divy Ord Nbr      |                              | State             |                           |
| CLIN              |                              | ZIP Cd            |                           |
| SLIN              |                              | Country           |                           |
| *Clause Desc      |                              | E-mail            |                           |
| *Clause Terms     |                              | Transfer Level Cd | FG - Federal Government 🗸 |
| Clause Procedures |                              | Attachment        | Add Attachment            |
| *Util Measure Cd  | Select an Item               | Attachment(s)     | No Attachments Available  |
| *Util Measure Qty | +                            | Remarks           |                           |
| Service Loc Cd    | Select an Item               | History Remarks   |                           |
| Provider          | <b>2</b> Q                   |                   |                           |
|                   |                              |                   |                           |
|                   |                              |                   | Save                      |
|                   |                              |                   |                           |
| Clauses           |                              |                   |                           |
|                   |                              |                   |                           |
|                   |                              |                   | Cancel Add                |

#### Note

The Add Attachments is provided in the Update process ONLY in the form of a .jpg, .jpeg, .gif or .pdf from a local workstation or shared drive. The maximum file size is 2MB.

Q. Select Save . The **Clauses** grid is populated with the information, and the fields above are reset.

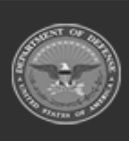

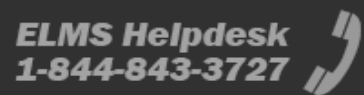

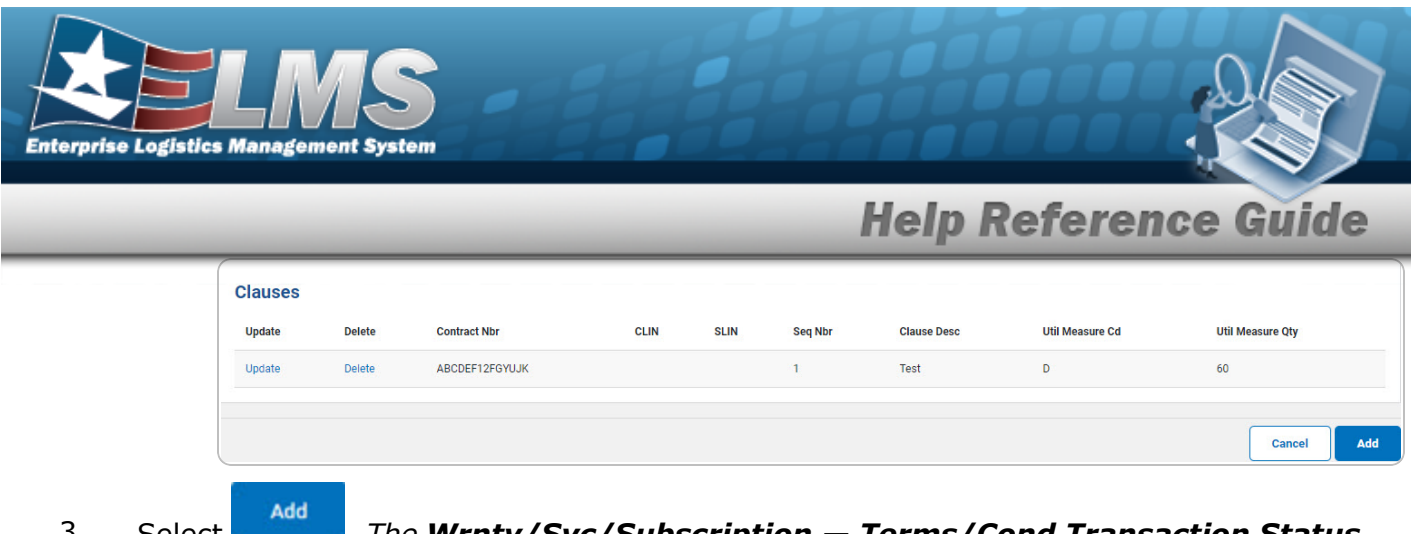

3. Select . The Wrnty/Svc/Subscription — Terms/Cond Transaction Status page appears.

### **Update a Clause**

1. Select the Update hyperlink. *The fields in the Update panel populate with the desired Clause information.* 

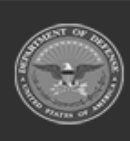

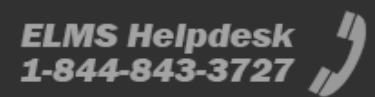

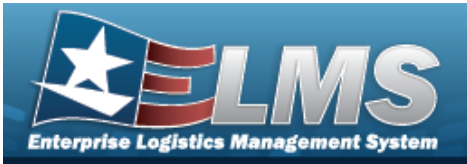

| Update            |        |                                 |      |      |         |                   |                         |                  |
|-------------------|--------|---------------------------------|------|------|---------|-------------------|-------------------------|------------------|
| *Contract Use Cd  |        | P - Equipment Purchase          |      |      |         | Service Loc Cd    | OS - On Site            | ·                |
| *Contract Type Cd |        | DCF - DOD Contract (FAR)        |      |      |         | Provider          |                         |                  |
| *Contract Nbr     |        | 12345678A0123                   |      |      |         | CAGE Cd           | 1JDB1                   |                  |
| *CAGE Cd          |        | 1JDB1 - JD ENTERPRISES          |      |      |         | Org Nm            | JD ENTERPRISES          |                  |
| Divy Ord Nbr      |        |                                 |      |      |         | Phone Nbr         | 555-5555                |                  |
| CLIN              |        | 1234                            |      |      |         | E-mail Address    |                         |                  |
| SLIN              |        | 56                              |      |      |         | Transfer Level Cd | FG - Federal Government | ·                |
| *Clause Desc      |        | FIRST CLAUSE                    |      |      |         | Attachment        | Add Attachment          |                  |
| *Clause Terms     |        | THESE ARE THE TERMS ON THE FIRS | т    |      |         | Attachment(s)     | 1 Attachment(s)         |                  |
| Clause Procedures |        | OPERATE UNDER THESE TERMS.      |      |      |         |                   |                         |                  |
| *Util Measure Cd  |        | M - Miles                       | •    |      |         | Remarks           | No remarks              | ]                |
| *Util Measure Qty |        | 25                              | +    |      |         | History Remarks   | Creation                |                  |
|                   |        |                                 |      |      |         |                   |                         |                  |
|                   |        |                                 |      |      |         |                   |                         | Update           |
| Clauses           |        |                                 |      |      |         |                   |                         |                  |
| Update            | Delete | Contract Nbr                    | CLIN | SLIN | Seq Nbr | Clause Desc       | Util Measure Cd         | Util Measure Qty |
| Update            | Delete | 12345678A0123                   | 1234 | 56   | 1       | FIRST CLAUSE      | М                       | 25               |
|                   |        |                                 |      |      |         |                   |                         | Cancel Update    |

- **A.** Verify the CONTRACT USE CD.
- **B.** Verify the CONTRACT TYPE CD.
- **C.** Verify the CONTRACT NBR.
- **D.** Verify the CAGE CD.
- **E.** Update the CLAUSE DESC, entering the revised description in the field provided. *This is a 1,024 alphanumeric character field.*
- **F.** Update the Clause Terms, entering the revised terms in the field provided. *This is an* 8 alphanumeric character field.

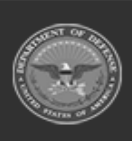

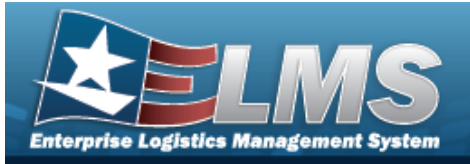

Note

When the CONTRACT USE CD is P - Equipment Purchase, the START DT and END DT fields do not appear.

- Update the Util Measure Cd, using to select the desired code. G.
- н. Update the UTIL MEASURE QTY, entering the revised amount in the field provided. This is an 8 numeric character field.

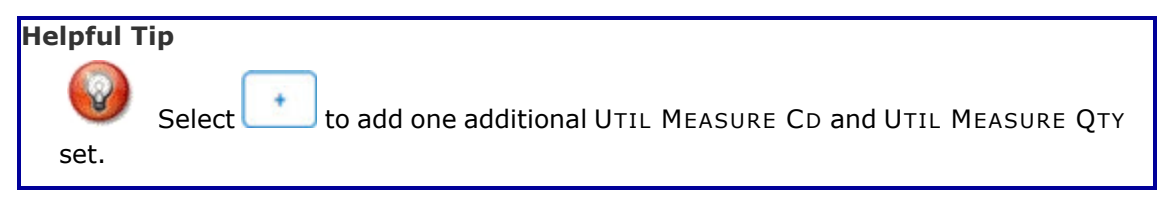

- Update the License Type, using to select the desired type. I.
- Update the License QTY, entering the revised amount in the field provided. This is a 9 J. numeric character field.
- Κ. Update the Cost Per License, entering the revised amount in the field provided. This is a 18 numeric character field.

| 🕑 The License Type, Licen   | ise QTY, and Cost Per License fields appe | ear when the |
|-----------------------------|-------------------------------------------|--------------|
| NTRACT USE CD is L - Softwa | are License.                              |              |
| License Type                | Select an Item                            | ~            |
| icense Otv                  |                                           |              |
|                             |                                           |              |
|                             |                                           |              |

L. Update the COST AMT, entering the revised quantity in the field provided. This is a 12 numeric character field.

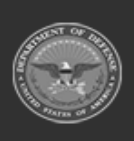

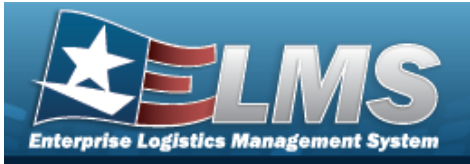

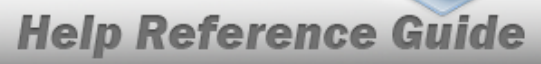

| Update            |                               |      |      |         |                   |                         |                  |
|-------------------|-------------------------------|------|------|---------|-------------------|-------------------------|------------------|
| *Contract Use Cd  | P - Equipment Purchase        |      |      |         | POC               |                         |                  |
| *Contract Type Cd | DCF - DOD Contract (FAR)      |      |      |         | Address 1         |                         |                  |
| *Contract Nbr     | 12345678A0123                 |      |      |         | Address 2         |                         |                  |
| *CAGE Cd          | 1JDB1 - JD ENTERPRISES        |      |      |         | City              |                         |                  |
| Divy Ord Nbr      |                               |      |      |         | State             |                         |                  |
| CLIN              | 1234                          |      |      |         | ZIP Cd            |                         |                  |
| SLIN              | 56                            |      |      |         | Country           |                         |                  |
| *Clause Desc      | FIRST CLAUSE                  |      |      |         | E-mail            |                         |                  |
| *Clause Terms     | THESE ARE THE TERMS ON THE FI | RST  |      |         | Transfer Level Cd | FG - Federal Government | ~                |
| Clause Procedures | OPERATE UNDER THESE TERMS.    |      |      |         | Attachment        | Add Attachment          |                  |
| *Util Measure Cd  | M - Miles                     | •    |      |         | Attachment(s)     | 1 Attachment(s)         |                  |
| *Util Measure Qty | 25                            | +    |      |         |                   |                         |                  |
| Service Loc Cd    | OS - On Site                  | ~    |      |         | Remarks           | No remarks              |                  |
| Provider          | <b>2</b> Q                    |      |      |         | History Remarks   | Creation                |                  |
| Provided By       |                               |      |      |         |                   |                         |                  |
|                   |                               |      |      |         |                   |                         | Upd              |
| Clauses           |                               |      |      |         |                   |                         |                  |
| Update Delete     | Contract Nbr                  | CLIN | SLIN | Seq Nbr | Clause Desc       | Util Measure Cd         | Util Measure Qty |
| Update Delete     | 12345678A0123                 | 1234 | 56   | 1       | FIRST CLAUSE      | М                       | 25               |
|                   |                               |      |      |         |                   |                         | Cancel           |

N. Select Save . The **Clauses** grid is populated with the information, and the fields above are reset.

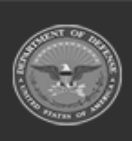

Μ.

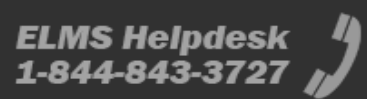

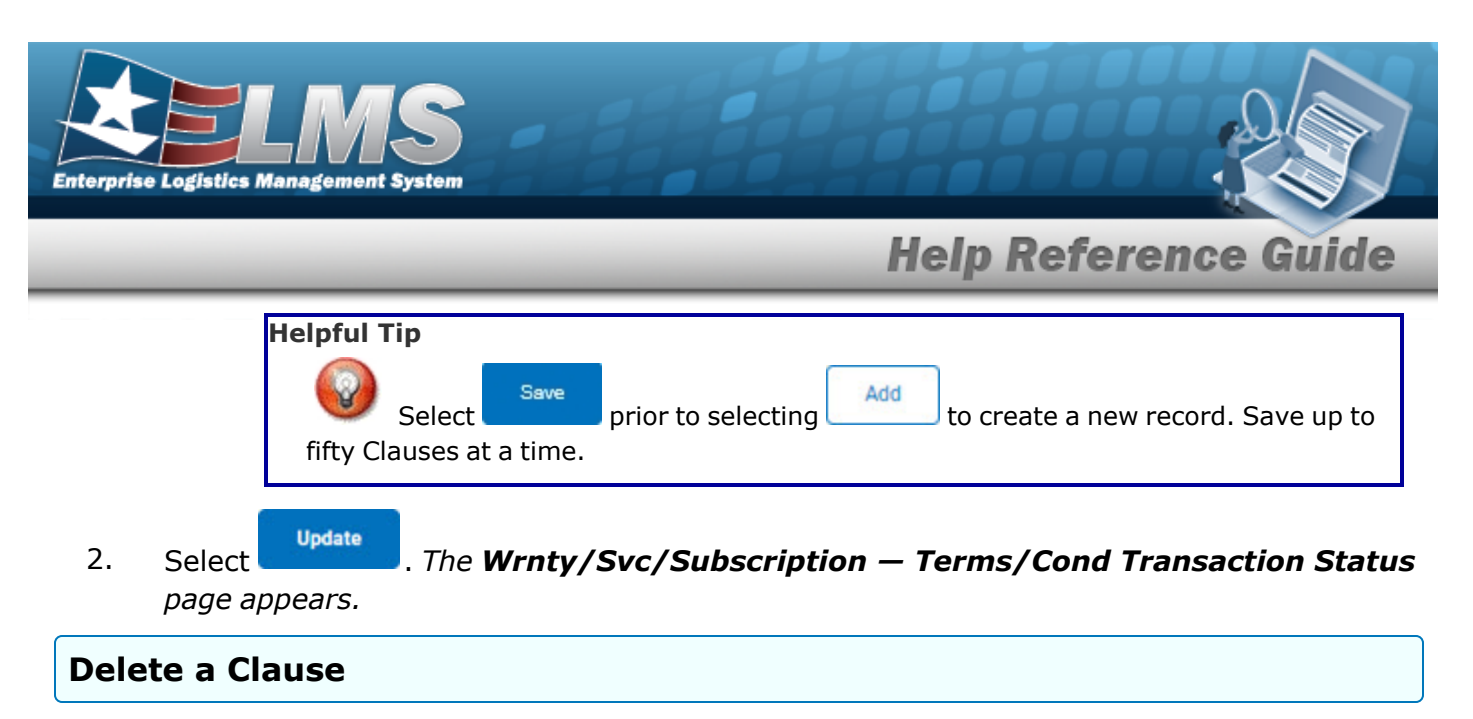

- 1. Select the Delete hyperlink. *The clause is instantly removed from the Clauses grid.*
- 2. Select Update . The Wrnty/Svc/Subscription Terms/Cond Transaction Status page appears.

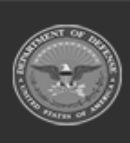

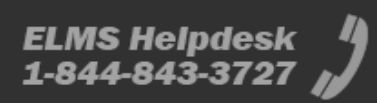

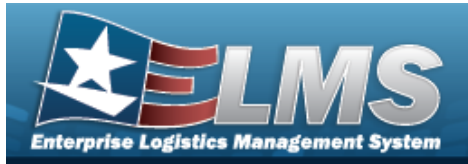

# **Update a WRNTY/SVC/SUBSCRIPTION — Terms/** COND

## Navigation

MAINT/UTIL > WRNTY/SVC/SUBSCRIP > Terms/Conditions > Search Criteria > Search Results > Update hyperlink > WRNTY/SVC/SUBSCRIPTION — Terms/COND Update page

### Procedures

**Update a WRNTY/SVC/SUBSCRIPTION — Terms/COND** 

Selecting at any point of this procedure removes all revisions and closes the page. **Bold** numbered steps are required.

1. Select the Update hyperlink. *The* **WRNTY/Svc/Subscription** — **Terms/Cond Update** page appears.

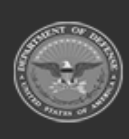

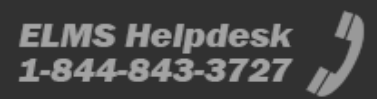

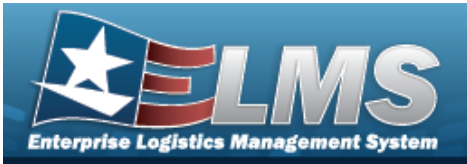

| Update            |        |                               |      |      |         |                   |                         |                  |
|-------------------|--------|-------------------------------|------|------|---------|-------------------|-------------------------|------------------|
| *Contract Use Cd  |        | P - Equipment Purchase        |      |      |         | Service Loc Cd    | OS - On Site            | ~                |
| *Contract Type C  | d      | DCF - DOD Contract (FAR)      |      |      |         | Provider          |                         |                  |
| *Contract Nbr     |        | 12345678A0123                 |      |      |         | CAGE Cd           | 1JDB1                   |                  |
| *CAGE Cd          |        | 1JDB1 - JD ENTERPRISES        |      |      |         | Org Nm            | JD ENTERPRISES          |                  |
| Divy Ord Nbr      |        |                               |      |      |         | Phone Nbr         | 555-5555                |                  |
| CLIN              |        | 1234                          |      |      |         | E-mail Address    |                         |                  |
| SLIN              |        | 56                            |      |      |         | Transfer Level Cd | FG - Federal Government | •                |
| *Clause Desc      |        | FIRST CLAUSE                  |      |      |         | Attachment        | Add Attachment          |                  |
| *Clause Terms     |        | THESE ARE THE TERMS ON THE FI | IRST |      |         | Attachment(s)     | 1 Attachment(s)         |                  |
| Clause Procedure  | 25     | OPERATE UNDER THESE TERMS.    |      |      |         | A                 |                         |                  |
| *Util Measure Cd  |        | M - Miles                     | •    |      |         | Remarks           | No remarks              |                  |
| *Util Measure Qty | 1      | 25                            | +    | ]    |         | History Remarks   | Creation                |                  |
|                   |        |                               |      |      |         |                   |                         |                  |
|                   |        |                               |      |      |         |                   |                         | Update           |
| Clauses           |        |                               |      |      |         |                   |                         |                  |
| Update            | Delete | Contract Nbr                  | CLIN | SLIN | Seq Nbr | Clause Desc       | Util Measure Cd         | Util Measure Qty |
| Update            | Delete | 12345678A0123                 | 1234 | 56   | 1       | FIRST CLAUSE      | М                       | 25               |
|                   |        |                               |      |      |         |                   |                         |                  |
|                   |        |                               |      |      |         |                   |                         | Cancel Update    |

- **A.** Verify the CONTRACT USE CD.
- **B.** Verify the CONTRACT TYPE CD.
- **C.** Verify the CONTRACT NBR.
- **D.** Verify the CAGE CD.
- **E.** Update the CLAUSE DESC, entering the revised description in the field provided. *This is a 1,024 alphanumeric character field.*
- **F.** Update the Clause Terms, entering the revised terms in the field provided. *This is an* 8 alphanumeric character field.

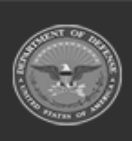

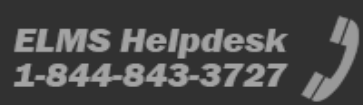

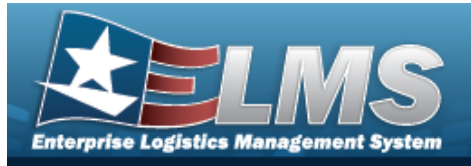

G. Update the START DT, using wor entering the date (MM/DD/YYYY) in the field provided.

| Start Dt |  |
|----------|--|
| End Dt   |  |

H. Update the END DT, using are entering the date (MM/DD/YYYY) in the field provided.

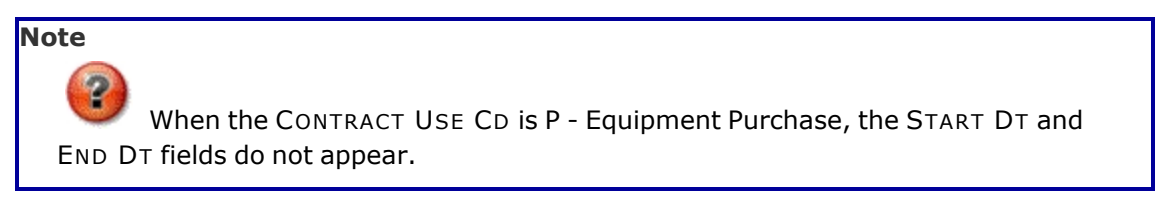

I. Update the Util Measure Cd, using

to select the desired code.

**J.** Update the UTIL MEASURE QTY, entering the revised amount in the field provided. *This is an 8 numeric character field.* 

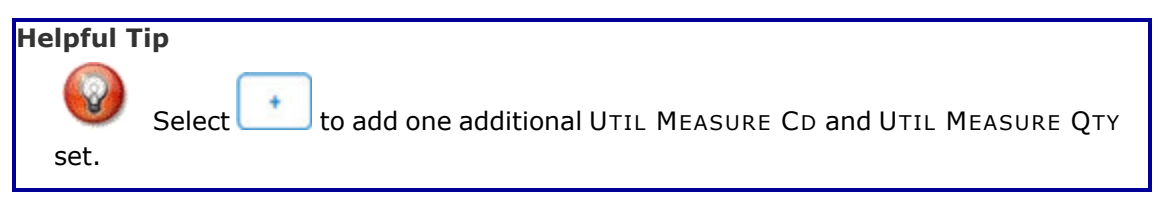

- **K.** Update the COST AMT, entering the revised quantity in the field provided. *This is a 12 numeric character field.*
- **L.** Update the License Type, using to select the desired type.
- **M.** Update the License QTY, entering the revised quantity in the field provided. *This is a 9 numeric character field.*
- **N.** Update the Cost Per License, entering the revised cost in the field provided. *This is a 18 numeric character field.*

Note

The License Type, License QTY, and Cost Per License fields appear when the CONTRACT USE CD is L - Software License.

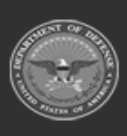

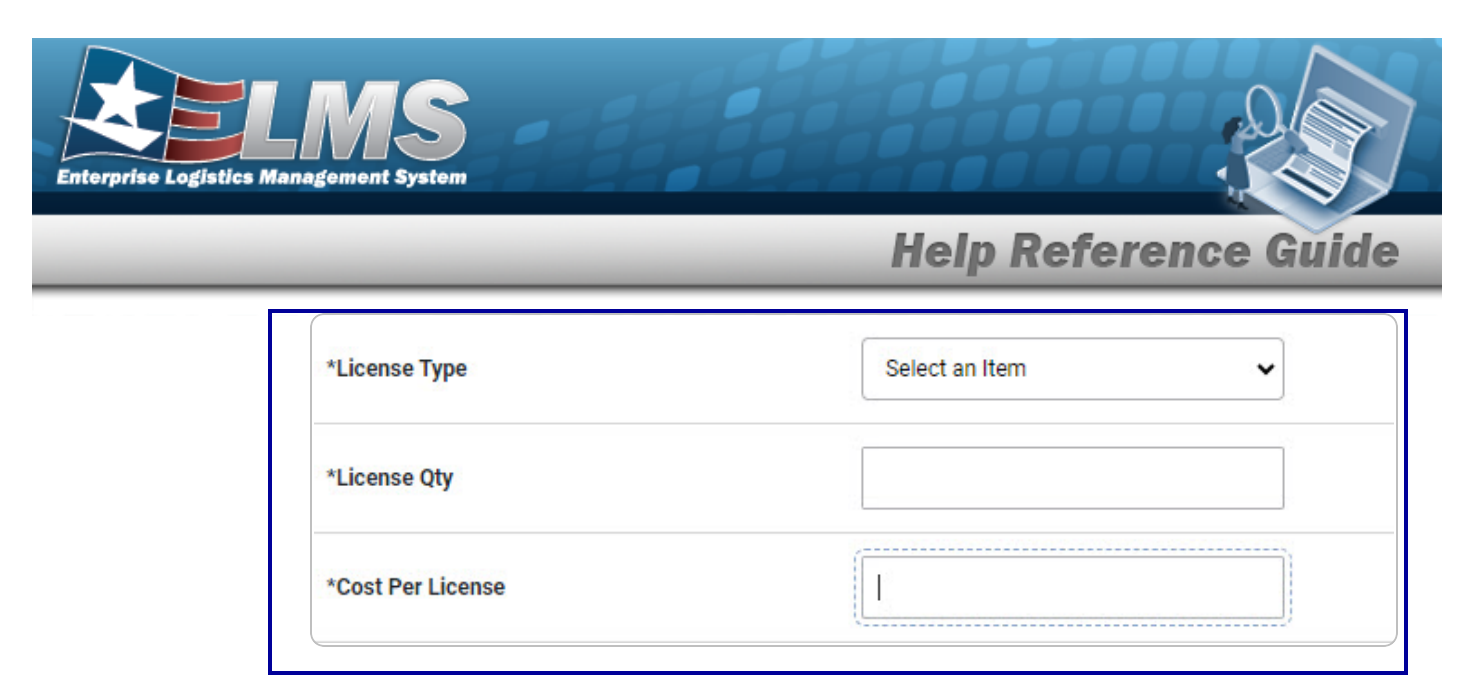

O. Verify the Provider contains the appropriate ✓ or □. Checking this removes the CAGE CD, ORG NM, PHONE NBR, E-MAIL Address fields, and opens new fields.

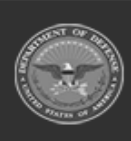

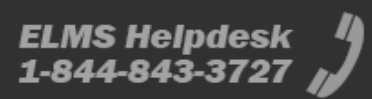

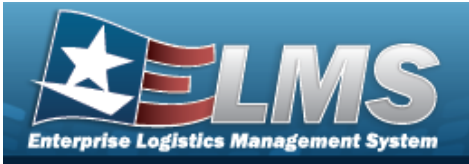

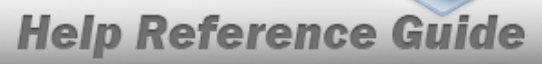

| *Contract Use Cd P - Equipment Purchase POC           |                                              |          |
|-------------------------------------------------------|----------------------------------------------|----------|
| *Contract Type Cd DCF - DOD Contract (FAR) Addres     | ss 1                                         |          |
| *Contract Nbr 12345678A0123 Addres                    | ss 2                                         |          |
| *CAGE Cd 1JDB1-JD ENTERPRISES City                    |                                              |          |
| Divy Ord Nbr State                                    |                                              |          |
| CLIN 1234 ZIP Cd                                      | d                                            |          |
| SLIN 56 Count                                         | ry                                           |          |
| *Clause Desc FIRST CLAUSE E-mail                      | 1                                            |          |
| *Clause Terms THESE ARE THE TERMS ON THE FIRST Transf | fer Level Cd FG - Federal Government         |          |
| Clause Procedures OPERATE UNDER THESE TERMS. Attach   | hment Add Attachment                         |          |
| *Util Measure Cd  M - Miles                           | hment(s) 1 Attachment(s)                     |          |
| *Util Measure Qty 25 +                                | <b>X</b>                                     |          |
| Service Loc Cd OS - On Site 🗸 Reman                   | rks No remarks                               |          |
| Provider 🔽 🔍 Histor                                   | ry Remarks Creation                          |          |
| Provided By                                           |                                              |          |
|                                                       |                                              | Undate - |
|                                                       |                                              | opuate   |
| Clauses                                               |                                              |          |
| Update Delete Contract Nbr CLIN SLIN Seq Nbr          | Clause Desc Util Measure Cd Util Measure Qty |          |
| Update Delete 12345678A0123 1234 56 1                 | FIRST CLAUSE M 25                            |          |
|                                                       | Cancel                                       | Update   |

- P. Select Save . The **Clauses** grid is populated with the information, and the fields above are reset.
- 2. Select Update . The Wrnty/Svc/Subscription Terms/Cond Transaction Status page appears.

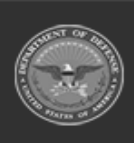

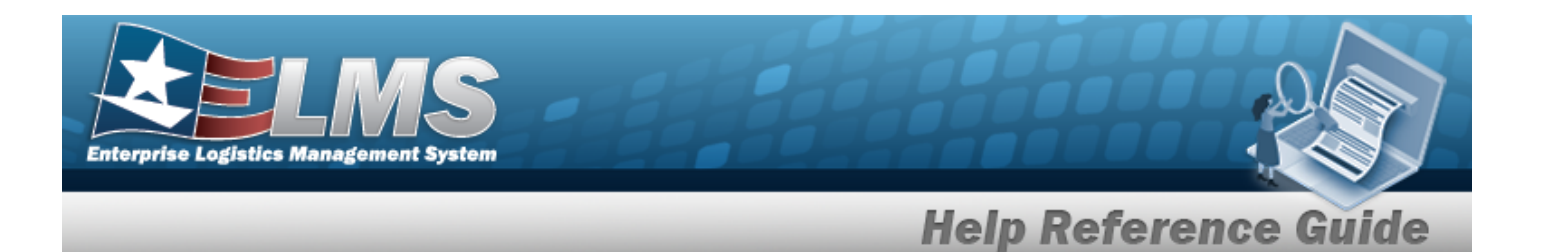

### Update a Clause

1. Select the Update hyperlink. *The fields in the Update panel populate with the desired Clause information.* 

| Update            |        |                                |      |      |         |                   |                         |                  |
|-------------------|--------|--------------------------------|------|------|---------|-------------------|-------------------------|------------------|
| *Contract Use Cd  |        | P - Equipment Purchase         |      |      |         | Service Loc Cd    | OS - On Site            | •                |
| *Contract Type Co | 1      | DCF - DOD Contract (FAR)       |      |      |         | Provider          |                         |                  |
| *Contract Nbr     |        | 12345678A0123                  |      |      |         | CAGE Cd           | 1JDB1                   |                  |
| *CAGE Cd          |        | 1JDB1 - JD ENTERPRISES         |      |      |         | Org Nm            | JD ENTERPRISES          |                  |
| Divy Ord Nbr      |        |                                |      |      |         | Phone Nbr         | 555-5555                |                  |
| CLIN              |        | 1234                           |      |      |         | E-mail Address    |                         |                  |
| SLIN              |        | 56                             |      |      |         | Transfer Level Cd | FG - Federal Government | •                |
| *Clause Desc      |        | FIRST CLAUSE                   |      |      |         | Attachment        | Add Attachment          |                  |
| *Clause Terms     |        | THESE ARE THE TERMS ON THE FIR | RST  |      |         | Attachment(s)     | 1 Attachment(s)         |                  |
| Clause Procedure  | s      | OPERATE UNDER THESE TERMS.     |      |      |         |                   |                         |                  |
| *Util Measure Cd  |        | M - Miles                      | •    |      |         | Remarks           | No remarks              |                  |
| *Util Measure Qty |        | 25                             | +    | ]    |         | History Remarks   | Creation                |                  |
|                   |        |                                |      |      |         |                   |                         |                  |
|                   |        |                                |      |      |         |                   |                         | Update           |
| Clauses           |        |                                |      |      |         |                   |                         |                  |
| Update            | Delete | Contract Nbr                   | CLIN | SLIN | Seq Nbr | Clause Desc       | Util Measure Cd         | Util Measure Qty |
| Update            | Delete | 12345678A0123                  | 1234 | 56   | 1       | FIRST CLAUSE      | М                       | 25               |
|                   |        |                                |      |      |         |                   |                         |                  |
|                   |        |                                |      |      |         |                   |                         | Cancel Update    |

- **A.** Verify the CONTRACT USE CD.
- **B.** Verify the CONTRACT TYPE CD.
- **C.** Verify the CONTRACT NBR.
- **D.** Verify the CAGE CD.

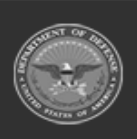

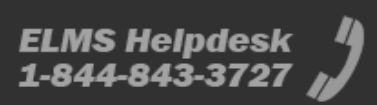

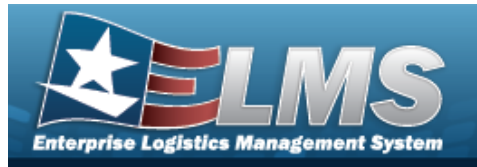

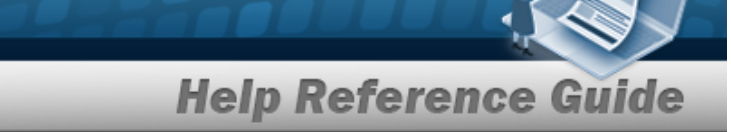

- **E.** Update the CLAUSE DESC, entering the revised description in the field provided. *This is a 1,024 alphanumeric character field.*
- **F.** Update the Clause Terms, entering the revised terms in the field provided. *This is an* 8 alphanumeric character field.
- G. Update the START DT, using are entering the date (MM/DD/YYYY) in the field provided.

| Start Dt |  |
|----------|--|
| End Dt   |  |

H. Update the END DT, using are entering the date (MM/DD/YYYY) in the field provided.

| Note                                                                                              |  |
|---------------------------------------------------------------------------------------------------|--|
| When the CONTRACT USE CD is P - Equipment Purchase, the START DT and END DT fields do not appear. |  |

I. Update the Util Measure Cd, using

to select the desired code.

**J.** Update the UTIL MEASURE QTY, entering the revised amount in the field provided. *This is an 8 numeric character field.* 

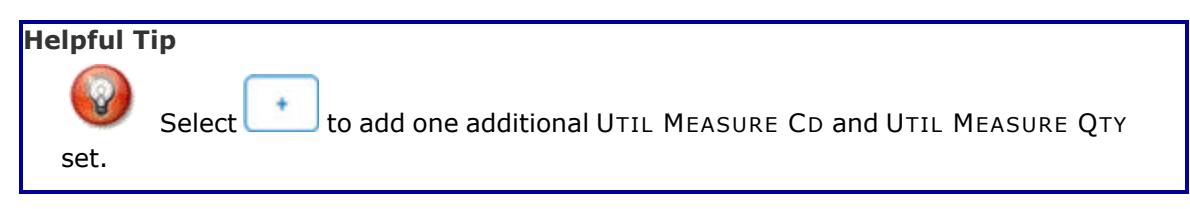

- **K.** Update the COST AMT, entering the revised quantity in the field provided. *This is a 12 numeric character field.*
- L. Verify the Provider contains the appropriate ✓ or □. Checking this removes the CAGE CD, ORG NM, PHONE NBR, E-MAIL Address fields, and opens new fields.

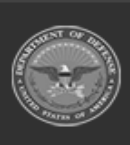

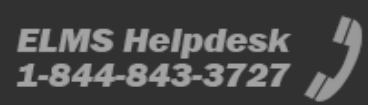

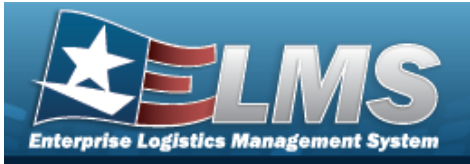

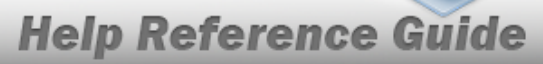

| Update            |                               |              |       |         |                     |                         |                  |
|-------------------|-------------------------------|--------------|-------|---------|---------------------|-------------------------|------------------|
| *Contract Use Cd  | P - Equipment Purchase        |              |       |         | POC                 |                         |                  |
| *Contract Type Cd | DCF - DOD Contract (FAR)      |              |       |         | Address 1           |                         |                  |
| *Contract Nbr     | 12345678A0123                 |              |       |         | Address 2           |                         |                  |
| *CAGE Cd          | 1JDB1 - JD ENTERPRISES        |              |       |         | City                |                         |                  |
| Divy Ord Nbr      |                               |              |       |         | State               |                         |                  |
| CLIN              | 1234                          |              |       |         | ZIP Cd              |                         |                  |
| SLIN              | 56                            |              |       |         | Country             |                         |                  |
| *Clause Desc      | FIRST CLAUSE                  |              |       |         | E-mail              |                         |                  |
| *Clause Terms     | THESE ARE THE TERMS ON THE FI | RST          |       |         | Transfer Level Cd   | FG - Federal Government | ~                |
| Clause Procedures | OPERATE UNDER THESE TERMS.    |              |       |         | Attachment          | Add Attachment          |                  |
| *Util Measure Cd  | M - Miles                     | •            |       |         | Attachment(s)       | 1 Attachment(s)         |                  |
| *Util Measure Qty | 25                            | +            |       |         | A                   |                         |                  |
| Service Loc Cd    | OS - On Site                  | ~            |       |         | Remarks             | No remarks              |                  |
| Provider          | <b>Q</b>                      |              |       |         | History Remarks     | Creation                |                  |
| Provided By       |                               |              |       |         |                     |                         |                  |
|                   |                               |              |       |         |                     |                         | Upo              |
| Clauses           |                               |              |       |         |                     |                         |                  |
| Update Delete     | Contract Nbr                  | CLIN         | SLIN  | Seq Nbr | Clause Desc         | Util Measure Cd         | Util Measure Qty |
| Update Delete     | 12345678A0123                 | 1234         | 56    | 1       | FIRST CLAUSE        | М                       | 25               |
|                   |                               |              |       |         |                     |                         | Cancel Upd       |
| elect Add         | Attachment                    | The <b>A</b> | ttach | men     | <b>t Add</b> page a | appears.                |                  |

N. Select Save . The **Clauses** grid is populated with the information, and the fields above are reset.

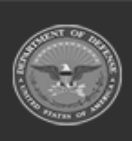

М.

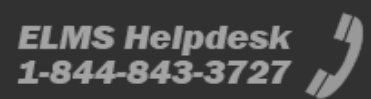

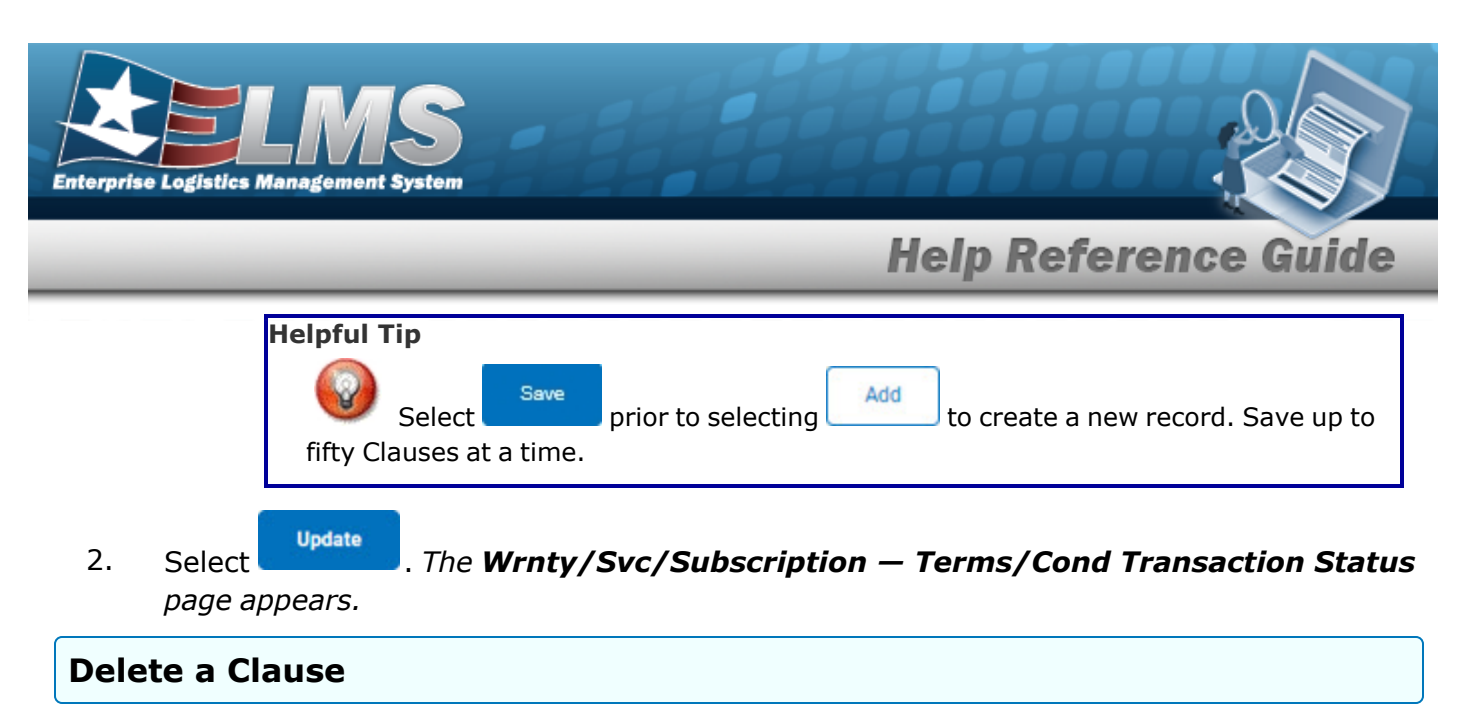

- 1. Select the Delete hyperlink. *The clause is instantly removed from the Clauses grid.*
- 2. Select Update . The Wrnty/Svc/Subscription Terms/Cond Transaction Status page appears.

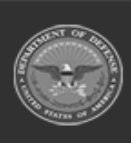

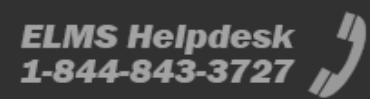

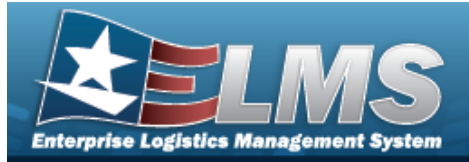

# **Delete a WRNTY/SVC/SUBSCRIPTION — Terms/COND**

## Navigation

MAINT/UTIL > WRNTY/SVC/SUBSCRIP > Terms/Conditions > Search Criteria > Search Results > Delete hyperlink > WRNTY/SVC/SUBSCRIPTION — Terms/COND Delete page

### Procedures

Delete a WRNTY/SVC/SUBSCRIPTION - Terms/COND

Selecting at any point of this procedure removes all revisions and closes the page. **Bold** numbered steps are required.

1. Select the Delete hyperlink. *The* **WRNTY/Svc/Subscription** — **Terms/Cond Delete** page appears.

| complete delete action, a | eneur Delete, other wise, select Galicer |                 |                 |                  |        |
|---------------------------|------------------------------------------|-----------------|-----------------|------------------|--------|
| Delete                    |                                          |                 |                 |                  |        |
| *Contract Use Cd          | M - Maintenance / Service                |                 | Divy Ord Nbr    |                  |        |
| *Contract Type Cd         | CSA - Cash or Charge Sales Agreement     |                 | CLIN            |                  |        |
| *Contract Nbr             | 12345678                                 |                 | SLIN            |                  |        |
| *CAGE Cd                  | 7TTT8 - BOBALOU INC                      |                 | History Remarks |                  |        |
| Clauses                   |                                          |                 |                 |                  |        |
| Seq Nbr                   | Clause Desc                              | Util Measure Cd |                 | Util Measure Qty |        |
| 1                         | CLAUSE                                   | М               |                 | 30000            |        |
|                           |                                          |                 |                 |                  | Cancel |

- **A.** Verify the CONTRACT USE CD.
- **B.** Verify the CONTRACT TYPE CD.

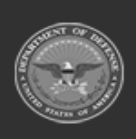

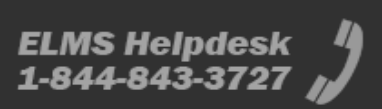

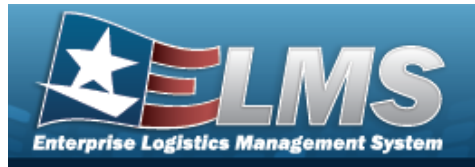

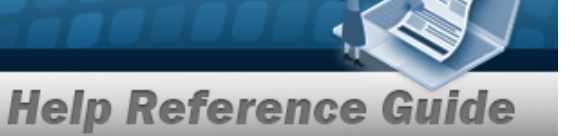

- **C.** Verify the CONTRACT NBR.
- **D.** Verify the CAGE CD.

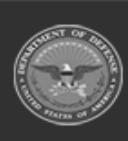

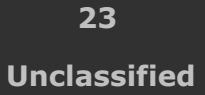

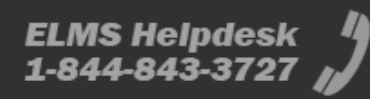